# Creating Parent Managed Registration & Calendar Rooms

Last Modified on 01/10/2023 10:37 am EST

Parent managed classrooms allow parents to register students for a classroom and select the days the student(s) will attend. Administrators select the available days on a calendar, then parents select the days the student(s) will attend.

Prior to creating the Parent Managed Registration and Calendar rooms, there are three settings that must be turned on in the System Config screen. Navigate to Setup > System Config > Registration and ensure the settings below are set to <u>Yes</u>.

| Family Managed Calendar - Show Combined:       | Yes 🔻 |
|------------------------------------------------|-------|
| Family Managed Calendar - Use Daily Rate Only: | Yes 🔻 |
| Family Managed Calendar - Late Fee:            | Yes 🔻 |

**Please Note**: To view common issues that occur and associated articles in regards to parent managed rooms/calendars, scroll to the bottom of the page.

### Creating a Parent Managed Room

Once the above System Config settings are set to Yes, follow the steps below to create the registration room, calendar room, and setup calendar availability.

1. Click Setup, then select Classroom

| [   | earch     |        |        |          | •          |         |       |         |           |         |       |       |              | Busine |
|-----|-----------|--------|--------|----------|------------|---------|-------|---------|-----------|---------|-------|-------|--------------|--------|
| 습   | Но        | me     | Family | Payments | Attendance | Lessons | Meals | Connect | Approvals | Reports | Staff | Setup | ٩            |        |
| Set | ıp -> Cla | ssroo  | m      |          |            |         |       |         |           |         |       | Seme  | ster         |        |
|     | Sear      | rch Pa | anel   |          |            |         |       |         |           |         |       | Class | room         |        |
|     | Semeste   | r:     |        |          |            |         |       |         | •         |         |       | Class | room Summary |        |
|     | FILTE     | R      |        |          |            |         |       |         |           |         |       | Rates |              |        |
|     |           |        |        |          |            |         |       |         |           |         |       | Fees  |              |        |

2. Click Actions, then select Add New Classroom

| Search Panel                                                                                                    |                           |                     |                      |                                          |                  |
|----------------------------------------------------------------------------------------------------|---------------------------|---------------------|----------------------|------------------------------------------|------------------|
| emester:                                                                                                    |                           |                     | v                    |                                          |                  |
| FILTER                                                                                                    |                           |                     |                      |                                          |                  |
|                                                                                                    |                           |                     |                      |                                          |                  |
|                                                                                                    |                           |                     |                      |                                          |                  |
|                                                                                                    |                           |                     |                      |                                          |                  |
| Actions -                                                                                                    |                           |                     | 0                    |                                          |                  |
| Actions -<br>Add New Classroom                                                                                          | ograms (1)                | PMC Summer Camp (0) | Special Programs (8) | Summer Camp (5)                          | X- Supp          |
| Actions -<br>Add New Classroom<br>Add New Category                                                                      | ograms (1)                | PMC Summer Camp (0) | Special Programs (8) | Summer Camp (5)                          | X- Supp          |
| Actions -<br>Add New Classroom<br>Add New Category<br>Category Group                                                    | ograms (1)                | PMC Summer Camp (0) | Special Programs (8) | Summer Camp (5)<br>Operating<br>Capacity | X- Supp +<br>Fee |
| Actions –<br>Add New Classroom<br>Add New Category<br>Category Group<br>Attendance Group                                | ograms (1)<br>assroom Nar | PMC Summer Camp (0) | Special Programs (8) | Summer Camp (5)<br>Operating<br>Capacity | X- Supp          |
| Actions -<br>Add New Classroom<br>Add New Category<br>Category Group<br>Attendance Group<br>Import Availability Periods | bgrams (1)                | PMC Summer Camp (0) | Special Programs (8) | Summer Camp (5)<br>Operating<br>Capacity | X- Supp          |

3. Scroll to the bottom of the page, click the Classroom Type drop-down menu and select Parent Managed Registration

|                 | Extra Program Regist<br>(Registration Setup)<br>(Attribute Setup)<br>(Extra Fee Setup)<br>legacy PM Reg Room<br>Regular (View Semes | <br>Reoccuring Billing Classroom<br>Event | Availability |
|-----------------|----------------------------------------------------------------------------------------------------|-------------------------------------------|--------------|
|                 | e .                                                                                                    | Parent Managed Registration               |              |
|                 | Upload a Classroom<br>Extra Program Regist                                                                                          | Parent Managed Calendar                   |              |
|                 | (Registration Setup)<br>(Attribute Setup)                                                                                           | Camp                                      |              |
|                 | (Extra Fee Setup)                                                                                                    | Team                                      |              |
| Classroom Type  |                                                                                                    | Adult                                     |              |
| *Required Field |                                                                                                    | Registration Only                         |              |
|                 | *Classroom Type:                                                                                                    | •                                         |              |

4. The following options are required. Click here for descriptions of all available room configuration options

| Parent Managed (Portal)                  |                                 |
|------------------------------------------|---------------------------------|
| Allow Calendar Selection:                | Yes •                           |
| Calendar Cutoff Day:                     | Same Day 🔻                      |
| Calendar Cutoff Hour:                    | 00 •                            |
| Calendar Cutoff Based on Billing Period: | No 🔻                            |
| Portal View Selection:                   | Monthly/Combined                |
| Bill As:                                 | Select Day part Indication      |
| Portal Read Only:                        | No (Allow Selection)            |
| Use 5 Day rate as max amount:            | No 🔻                            |
| Use AM/PM Rate if applicable:            | No 🔻                            |
| Combine Operating Capacity With Program: | Do Not Share Operating Capacity |

- Room Name enter the name of the room. Be sure to specify it is the Registration room.
   For example: PM Latchkey Parent Managed Registration
- Classroom Category select a category from the drop-down
- Operating Capacity enter the maximum capacity; a capacity of 0 means unlimited
- Registration Fee enter the registration fee, if applicable
- Billing Period select Daily
- Allow Calendar Selection select Yes
- Calendar Cutoff Day choose the last day parents can select for their student to attend.
   For example: if Day Prior is selected, parents can select the next day for their student to attend. If Week Prior is selected, parents must choose the days at least one week prior to attending
- Portal View Selection select Monthly/Combined
- Bill As choose the correct option from the drop-down
- Portal Read Only choose No (Allow Selection)
- Use 5 Day rate as max amount select No
- Use AM/PM Rate if applicable select No
- Combine Capacity with Program if the program capacity needs to be combine with another program, choose the program in the drop-down menu
- 5. Click Save
- 6. To authorize site(s), do the following: once the Registration room has been setup/saved, click the room name. **Please Note**: single centers do not need to do this step

| Actions -                           |                                                              |                                     |               |
|-------------------------------------|--------------------------------------------------------------|-------------------------------------|---------------|
| <ul> <li>No Category (3)</li> </ul> | *Early Childhood (Category) (0) *School Year Care (Category) | ) (1) *School Year Care- Flexible ( | Category, F 🕇 |
| Center Level - C                    | assrooms                                                     |                                     |               |
| Category                            | Classroom Name                                               | Operating<br>Capacity               | Fee           |
| School Year Care (Ca                | tegory)                                                      |                                     |               |
| 1 Programs - Show/H                 | ide                                                          |                                     |               |
| Upload a Category Pic               | ture                                                         |                                     |               |
| Registration Setup) 🕤               | ÷                                                            |                                     |               |
| Registration Confirm                | ation Question)                                              |                                     |               |
| <del>0</del>                        |                                                              |                                     |               |
|                                     |                                                              |                                     |               |
|                                     | PM Latchkey Parent Managed Registration 🛗 🍯                  | 1 <del>0</del>                      |               |
|                                     | Regular (View Semester) - Daily - Parent Manage              | d Room Availability                 |               |
|                                     | <del>o</del>                                                 |                                     |               |
|                                     | Upload a Classroom Picture                                   | 0                                   | \$ 0.00       |
|                                     | Extra Program Registration Info 🕂                            | 0                                   | $\boxtimes$   |
|                                     | (Registration Setup) 🕁                                       |                                     |               |
|                                     | (Attribute Setup)                                            |                                     |               |
|                                     | (Extra Fee Setup)                                            |                                     |               |
|                                     |                                                              |                                     |               |
|                                     |                                                              |                                     |               |

7. Scroll to the bottom of the configuration screen and locate the Authorize Facilities section

| Authorize Facilities        |        |        |
|-----------------------------|--------|--------|
|                             | Center | Action |
| DCW - Transactional         |        |        |
| DCW Transactional- CENTER 1 | Add    |        |
| DCW Transactional- CENTER 2 | Add    |        |
| SAVE                        |        |        |

8. Click Add to authorize each center as needed

| Authorize Facilities          |        |
|-------------------------------|--------|
| Center                        | Action |
| DCW - Transactional           |        |
| DCW Transactional- CENTER 1   | dd     |
| DCW Transactional- CENTER 2 A | dd     |
| SAVE                          |        |

- 9. Click Save
- 10. On the Apply To Center Level Classrooms popup, click Select All to copy all settings to the center level. **Please Note**: this will override all settings set at the center level

| Apply To Center Level Classrooms | × |
|----------------------------------|---|
| Classroom Name                   |   |
| Online Description               |   |
| Operating Capacity               |   |
| Accounting Code                  |   |
| Registration Fee                 |   |
| Unscheduled Attendance Fee       |   |
| Finishing Text                   |   |
| Rate                             |   |
| Rate Category                    |   |
| Select All Unselect All          |   |
|                                  |   |
|                                  |   |
| Save                             |   |

- 11. Locate the Registration room
- 12. Click View Semester

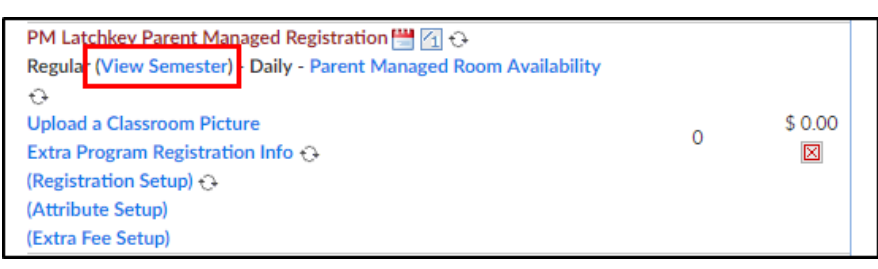

13. In the Semester drop-down, choose which semester the registration room should be

associated with

| Set | etup -> -> Semester   |                      |   |  |  |
|-----|-----------------------|----------------------|---|--|--|
|     | Semester Information: |                      |   |  |  |
|     | Semester:             | Select Room Semester | • |  |  |

14. Complete the necessary information in the View Semester screen. The following options are

required:

• Enrollment Information section

| Enrollment Information               |                     |
|--------------------------------------|---------------------|
| * Enrollment Start Date:             | 08/20/2018          |
| * End Date:                          | 06/14/2019          |
| Default Rate:                        | Use Program Default |
| Registration Fee:                    | 0.00                |
| 1st Sibling Registration Fee:        |                     |
| Additional Sibling Registration Fee: |                     |
| Re-Registration Fee:                 |                     |
| Sponsor Registration Fee:            |                     |
| Start Hour:                          | 00 • : 00 •         |
| Stop Hour:                           | 00 • : 00 •         |
| Parent Manage Cutoff:                | Same Day 🔻          |

- Enrollment Start Date enter the start date parents should be able to select
- End date enter the last date parents should be able to select. For example, if it is a latchkey program for the entire school year, the enrollment date will be the date when parents can start adding days, the end date will be the last day of the school year
- Registration Information section

| I Registration (Online): |                            |            |                                                                                                    |                          |                     |           |
|--------------------------|----------------------------|------------|----------------------------------------------------------------------------------------------------|--------------------------|---------------------|-----------|
| gistration Online:       | Open 🔻                     |            |                                                                                                    |                          |                     |           |
| play Online:             | Yes 🔻                      |            |                                                                                                    |                          |                     |           |
| at Camp Days as Tuition: | No 🔻                       |            |                                                                                                    |                          |                     |           |
| ed times for plans?      | No 🔻                       |            |                                                                                                    |                          |                     |           |
| ndor Name:               |                            |            |                                                                                                    |                          |                     |           |
| ntact Email:             |                            |            |                                                                                                    |                          |                     |           |
| /S:                      | м                          | т          | w                                                                                                    | Th                       | F S                 | S         |
| ditional Information:    |                            |            |                                                                                                    |                          |                     |           |
|                          | © ⊂ International Styles → | Format -   | <ul> <li>Ω Image: Font</li> <li>Font</li> <li>The second second</li></ul> | ©<br>  Size -   <u>4</u> | <u>∖</u> - ⊠- X ≣ ? |           |
|                          |                            |            |                                                                                                    |                          |                     |           |
|                          |                            |            |                                                                                                    |                          |                     |           |
|                          | Center List                |            |                                                                                                    |                          |                     |           |
|                          |                            |            |                                                                                                    | Action                   | Change Status       | Show/Hide |
|                          | DCW Transactional          | - CENTER 1 |                                                                                                    | Remove                   | Close               | Hide      |

- Full Registration (Online) check the box
- Registration Online select Open

- Display Online select Yes
- Under Center List, at the bottom of the page, click Add next to each center
- Click Apply to All at the bottom of the screen
- Locate the Center List again and ensure the Show/Hide column says Hide
- 15. Click Save
- 16. Now the Parent Managed Calendar room must be created. Click Setup, then select Classroom

|     | Search  |         |        |          | •          |         |       |         |           |         |       |        | 🗮 Bus       |
|-----|---------|---------|--------|----------|------------|---------|-------|---------|-----------|---------|-------|--------|-------------|
| ť.  | H       | lome    | Family | Payments | Attendance | Lessons | Meals | Connect | Approvals | Reports | Staff | Setup  | ۹           |
| Set | up -> C | lassroo | m      |          |            |         |       |         |           |         |       | Seme   | ster        |
|     | Se      | arch Pa | anel   |          |            |         |       |         |           |         |       | Class  | room        |
|     | Semes   | ter:    |        |          |            |         |       |         | •         |         |       | Classr | oom Summary |
|     | FIL     | TER     |        |          |            |         |       |         |           |         |       | Rates  |             |
|     |         |         |        |          |            |         |       |         |           |         |       | Fees   |             |

17. Click Actions, then select Add New Classroom

| p -> Classroom                                                                                          |                           |                     |                      |                                          |                  |
|----------------------------------------------------------------------------------------------------|---------------------------|---------------------|----------------------|------------------------------------------|------------------|
| Search Panel                                                                                            |                           |                     |                      |                                          |                  |
| Gemester:                                                                                               |                           |                     | •                    |                                          |                  |
| FILTER                                                                                                  |                           |                     |                      |                                          |                  |
|                                                                                                    |                           |                     |                      |                                          |                  |
| Actions -<br>Add New Classroom                                                                          | ograms (1)                | PMC Summer Camp (0) | Special Programs (8) | Summer Camp (5)                          | X- Supp          |
| Actions -<br>Add New Classroom<br>Add New Category                                                      | ograms (1)                | PMC Summer Camp (0) | Special Programs (8) | Summer Camp (5)                          | X- Supp          |
| Actions  Add New Classroom Add New Category Category Group                                              | ograms (1)<br>assroom Nat | PMC Summer Camp (0) | Special Programs (8) | Summer Camp (5)<br>Operating<br>Capacity | X- Supp          |
| Actions -<br>Add New Classroom<br>Add New Category<br>Category Group<br>Attendance Group                | ograms (1)<br>assroom Nat | PMC Summer Camp (0) | Special Programs (8) | Summer Camp (5)<br>Operating<br>Capacity | X- Supp →<br>Fee |
| Actions  Add New Classroom Add New Category Category Group Attendance Group Import Availability Periods | ograms (1)<br>assroom Nat | PMC Summer Camp (0) | Special Programs (8) | Summer Camp (5)<br>Operating<br>Capacity | X- Supp          |

 Scroll to the bottom of the page, click the Classroom Type drop-down menu, and select Parent Managed Calendar

|                 | Upload a Classr  |                                  | ]         |
|-----------------|------------------|----------------------------------|-----------|
|                 | Extra Program I  |                                  |           |
|                 | (Registration Se | Deservatione Dilline Classes and |           |
|                 | (Attribute Setu  | Reoccuring billing Classroom     |           |
|                 | (Extra Fee Setu  | Event                            |           |
|                 | School Year- Ca  | Event                            |           |
|                 | Event (View Ser  | Parent Managed Registration      | om Availa |
|                 | Upload a Class   |                                  |           |
|                 | Extra Program    | Parent Managed Calendar          |           |
|                 | (Registration Se |                                  |           |
|                 | (Attribute Setu  | Camp                             |           |
|                 | (Extra Fee Setu  | Terre                            |           |
|                 |                  | leam                             |           |
|                 |                  | Adult                            |           |
| Classroom Type  |                  | Addit                            |           |
| *Required Field |                  | Registration Only                |           |
|                 |                  | <u> </u>                         |           |
|                 | *Classroom Type: | •                                |           |
|                 |                  |                                  |           |

- 19. The following options are required. Click here for a description of all available room configuration options
  - Room Name enter the name of the room. Be sure to specify it is the Calendar room. For example: PM Latchkey Parent Managed Calendar
  - Classroom Category select a category from the drop-down
  - Operating Capacity enter the maximum capacity; a capacity of 0 means unlimited
  - Registration Fee enter the registration fee
  - Billing Period select Daily
  - Allow Calendar Selection select Yes
  - Calendar Cutoff Day choose the last day parents can select for their student to attend.
     For example, if Day Prior is selected, parents can select the next day for their student to attend. If Week Prior is selected, parents must choose the days at least one week prior to attending
  - Portal View Selection select Monthly/Combined
  - Bill As choose the correct option from the drop-down
  - Portal Read Only choose No (Allow Selection)
  - Use 5 Day rate as max amount select No
  - Use AM/PM Rate if applicable select No
  - Combine Capacity with Program if the program capacity needs to be combine with another program, choose the program in the drop-down menu
- 20. Click Save
- 21. Once the calendar room has been saved, click the room name to authorize sites

| PM Latchkey Parent Managed Calendar 🛗 🕢 🔂                          |   |             |
|--------------------------------------------------------------------|---|-------------|
| Regular (View Semester) - Daily - Parent Managed Room Availability |   |             |
| <del>0</del>                                                       |   |             |
| Upload a Classroom Picture                                         | 0 | \$ 0.00     |
| Extra Program Registration Info 🔂                                  | 0 | $\boxtimes$ |
| (Registration Setup) 🕀                                             |   |             |
| (Attribute Setup)                                                  |   |             |
| (Extra Fee Setup)                                                  |   |             |

22. Scroll to the bottom of the room configuration screen and locate the Authorized Facilities

section

| Authorize Facilities        |        |
|-----------------------------|--------|
| Center                      | Action |
| DCW - Transactional         |        |
| DCW Transactional- CENTER 1 | Add    |
| DCW Transactional- CENTER 2 | Add    |
| SAVE                        |        |

23. Click Add under Action column to add the calendar room to each site as needed. When the word "Add" changes to "Remove", the calendar room has been added to the site

| Authorize Facilities        |        |        |
|-----------------------------|--------|--------|
|                             | Center | Action |
| DCW - Transactional         |        |        |
| DCW Transactional- CENTER 1 |        | Remove |
| DCW Transactional- CENTER 2 |        | Add    |
| SAVE                        |        |        |

24. Click Save

room name

25. On the Apply To Center Level Classrooms popup, click Select All to copy all settings to the center level. **Please Note**: this will override all settings set at the center level

| Apply To Center Level Classrooms | × |
|----------------------------------|---|
| Classroom Name                   |   |
| Online Description               |   |
| Operating Capacity               |   |
| Accounting Code                  |   |
| Registration Fee                 |   |
| Unscheduled Attendance Fee       |   |
| Finishing Text                   |   |
| Rate                             |   |
| Rate Category                    |   |
| Select All Unselect All          |   |
|                                  |   |
|                                  |   |
| Save                             |   |

26. Locate the calendar room just created and click the View Semester link directly below the

| PM Lat <u>chkey Parent Man</u> aged Calendar 🛗 🕢 🕂                 |   |          |
|--------------------------------------------------------------------|---|----------|
| Regular (View Semester) Daily - Parent Managed Room Availability 🕀 |   |          |
| Upload a Classroom Picture                                         |   | ¢        |
| Extra Program Registration Info 🔂                                  | 0 | <u>م</u> |
| (Registration Setup) 🕀                                             |   | 0.00     |
| (Attribute Setup)                                                  |   |          |
| (Extra Fee Setup)                                                  |   |          |

27. In the Semester drop-down, choose which semester the calendar room should be associated

with. Please Note: this should be the same semester used for the Registration room

| Set | etup -> <u>PM Latchkey Parent Managed Calendar</u> -> Semester |                        |  |  |  |  |
|-----|----------------------------------------------------------------|------------------------|--|--|--|--|
|     | Semester Information: PM Latchkey Parent Managed               | Calendar               |  |  |  |  |
|     | Semester:                                                      | Select Room Semester 🔹 |  |  |  |  |

28. Complete the necessary information on the Semester screen. Below are the required fields,

click here to view descriptions for all available options

• Enrollment Information

| Enrollment Information              |                     |
|-------------------------------------|---------------------|
| * Enrollment Start Date:            | 08/20/2018          |
| * End Date:                         | 06/14/2019          |
| Default Rate:                       | Use Program Default |
| Registration Fee:                   | 0.00                |
| 1st Sibling Registration Fee:       |                     |
| Additional Sibling Registration Fee |                     |
| Re-Registration Fee:                |                     |
| Sponsor Registration Fee:           |                     |
| Start Hour:                         | 00 • : 00 •         |
| Stop Hour:                          | 00 • : 00 •         |
| Parent Manage Cutoff:               | Same Day 🔻          |

- Enrollment Start Date enter the start date parents should be able to select
- End date enter the last date parents should be able to select. For example, if it is a latchkey program for the entire school year, the enrollment date will be the date when parents can start adding days, the end date will be the last day of the school year
- Registration Information section

| Registration Information    |                         |                                   |                        |           |                  |                   |           |
|-----------------------------|-------------------------|-----------------------------------|------------------------|-----------|------------------|-------------------|-----------|
| Full Registration (Online): |                         |                                   |                        |           |                  |                   |           |
| Registration Online:        | Open 🔻                  |                                   |                        |           |                  |                   |           |
| Display Online:             | No 🔻                    |                                   |                        |           |                  |                   |           |
| Treat Camp Days as Tuition: | No 🔻                    |                                   |                        |           |                  |                   |           |
| Need times for plans?       | No 🔻                    |                                   |                        |           |                  |                   |           |
| Vendor Name:                |                         |                                   |                        |           |                  |                   |           |
| Contact Email:              |                         |                                   |                        |           |                  |                   |           |
| Days:                       | м                       | т                                 | w                      | Th        | F                | S                 | S         |
|                             |                         |                                   |                        |           |                  |                   |           |
| Additional Information:     | Source                  | 3 6 8 8                           | < 6 8 8                | Ĩu   ← →  | Q 💱 🗎            |                   |           |
|                             | в <u>и</u> <del>5</del> | × <sub>a</sub> × <sup>a</sup> 💰 1 | <b>I</b> ×   1≣ :≡   4 | E HE 99 B |                  | ≣   <b>•</b> ¶ ¶∢ | 話▾        |
|                             | e 🤹 🍽 🖬                 | 0 = =                             | ⊙Ω⊨©                   |           |                  |                   |           |
|                             | Styles - F              | ormat 👻 F                         | Font - S               | Size -    | <u>A-</u> M- 123 | BI ?              |           |
|                             |                         |                                   |                        |           |                  |                   |           |
|                             |                         |                                   |                        |           |                  |                   |           |
|                             |                         |                                   |                        |           |                  |                   |           |
|                             |                         |                                   |                        |           |                  |                   |           |
|                             |                         |                                   |                        |           |                  |                   |           |
|                             |                         |                                   |                        |           |                  |                   |           |
|                             |                         |                                   |                        |           |                  |                   |           |
|                             | Contra List             |                                   |                        |           |                  |                   | 4         |
|                             | Center List             | Center                            |                        | Action    | Change Sta       | itus              | Show/Hide |
|                             | DCW Transactional- Cl   | ENTER 1                           |                        | Remove    | Close            |                   | Show      |
| SAVE APPLY TO ALL           |                         |                                   |                        |           |                  |                   |           |
|                             |                         |                                   |                        |           |                  |                   |           |

- Full Registration (Online) check the box
- Registration Online select Open
- Display Online select No
- 29. Click Save
- 30. To add the calendar room to the necessary site, scroll to the bottom of the screen to add the site(s). Click Add next to each site as needed

| Center List                 |        |               |           |
|-----------------------------|--------|---------------|-----------|
| Center                      | Action | Change Status | Show/Hide |
| DCW Transactional- CENTER 1 | Add    |               |           |

- 31. Click Save
- 32. Scroll to the bottom of the screen again. Under the Center List section, ensure the Show/Hide column says "Show"

| Center List                 |        |               |           |
|-----------------------------|--------|---------------|-----------|
| Center                      | Action | Change Status | Show/Hide |
| DCW Transactional- CENTER 1 | Remove | Close         | Show      |

33. To add days to the calendar room, click Setup, then select Classroom

| Sea   | rch        |        |          | •          |         |       |         |           |         |       |         | III B       |
|-------|------------|--------|----------|------------|---------|-------|---------|-----------|---------|-------|---------|-------------|
| 습     | Home       | Family | Payments | Attendance | Lessons | Meals | Connect | Approvals | Reports | Staff | Setup   | ۹           |
| tup - | > Classroo | m      |          |            |         |       |         |           |         |       | Semes   | ter         |
|       | Search P   | anel   |          |            |         |       |         |           |         |       | Classro | oom         |
| Sen   | nester:    |        |          |            |         |       |         | •         |         |       | Classro | oom Summary |
| I     | FILTER     |        |          |            |         |       |         |           |         |       | Rates   |             |
|       |            |        |          |            |         |       |         |           |         |       | Fees    |             |

34. Locate the <u>Calendar room just created</u>, and click the Parent Managed Room Availability link

| PM Latchkey Parent Managed C    | alendar 🛗 🔄 🛟                      |   |      |
|---------------------------------|------------------------------------|---|------|
| Regular (View Semester) - Daily | Parent Managed Room Availability 🕀 |   |      |
| Upload a Classroom Picture      |                                    |   | ¢    |
| Extra Program Registration Info | <del>0</del>                       | 0 | 0 00 |
| (Registration Setup) 🕀          |                                    |   | 0.00 |
| (Attribute Setup)               |                                    |   |      |
| (Extra Fee Setup)               |                                    |   |      |

#### 35. Select Quick Entry

| Sea     | rch              |                   |                | <b>•</b> ]           |              |            |         |           |         |       |            |         | 🗏 Busine    | ss Level - D |
|---------|------------------|-------------------|----------------|----------------------|--------------|------------|---------|-----------|---------|-------|------------|---------|-------------|--------------|
| ☆       | Home             | Family            | Payments       | Attendance           | e Lessons    | Meals      | Connect | Approvals | Reports | Staff | Setup      | Q       |             |              |
| Setup - | > <u>PM Late</u> | <u>thkey Pare</u> | ent Managed    | <i>Calendar</i> -> D | aily Room Av | ailibility |         |           |         |       |            |         |             |              |
| Add     | New Ava          | ilability         |                |                      |              | Calendar   | Period  |           |         |       |            |         | Quick Entry |              |
| Cla     | issroom A        | vailability       | for PM Latch   | nkey Parent I        | 1anaged Cale | endar      |         |           |         |       |            |         |             |              |
|         |                  |                   | Availability D | ate                  | Сар          | acity      |         | Status    |         |       |            |         |             |              |
|         |                  |                   |                |                      |              |            |         |           |         |       |            |         |             |              |
|         |                  |                   |                |                      |              |            |         |           |         |       |            |         |             |              |
|         |                  |                   |                |                      |              |            |         |           |         |       |            |         |             |              |
|         |                  |                   |                |                      |              |            |         |           |         |       |            |         |             |              |
|         |                  |                   |                |                      |              |            |         |           |         |       |            |         |             |              |
|         |                  |                   |                |                      |              |            |         |           |         |       |            |         |             |              |
|         |                  |                   |                |                      |              |            |         |           |         |       |            |         |             |              |
|         |                  |                   |                |                      |              |            |         |           |         |       |            |         |             |              |
|         |                  |                   |                |                      |              |            |         |           |         |       |            |         |             |              |
|         | 4 Pag            | ie 1 o            | f1 🕨 🕅         | 2                    |              |            |         |           |         |       | No data to | display |             |              |

36. Place a check mark under each day the room will be available. By doing this, parents can

#### select that day from the parent portal

|       | ,,     |            |           |          |        |          |
|-------|--------|------------|-----------|----------|--------|----------|
|       | 6      | March 2019 |           | Ð        |        |          |
| unday | Monday | Tuesday    | Wednesday | Thursday | Friday | Saturday |
| 24    | 25     | 26         | 27        | 28       | 1      | 2        |
| 3     | 4      | 5          | 6         | 7        | 8      | 9        |
| 10    | 11     | 12         | 13        | 14       | 15     | 16       |
| 17    | 18     | 19         | 20        | 21       | 22     | 23       |
| 24    | 25     | 26         | 27        | 28       | 29     | 30       |
| 31    | 1      | 2          | 3         | 4        | 5      | 6        |

37. Complete the New Classroom Availability for <Calendar Room Name> section

| New Classroom Availability for PM Latchkey Paren | nt Managed Calendar |
|--------------------------------------------------|---------------------|
| * Capacity:                                      | 0                   |
| Status:                                          | Available/Open 🔻    |
| Apply to:                                        |                     |
| All:                                             | Yes •               |
| Brand:                                           | Select a Brand 🔻    |
| Division:                                        | Select a Division 🔻 |
| District:                                        | Select a District 🔻 |
| SAVE                                             |                     |

- Capacity enter the number of students that can register each day. Please Note: a capacity of 0 is an unlimited capacity
- Status select Available/Open for parents to be able to select the day
- Apply to All select Yes
- 38. Click Save
- 39. Navigate to the overall availability to ensure the days were successfully added. To do this, click Daily Room Availability above the calendar

| Sea   | arch              |                   |               | •              |                    |                     |             |           |         |        |       |   | IIK   |
|-------|-------------------|-------------------|---------------|----------------|--------------------|---------------------|-------------|-----------|---------|--------|-------|---|-------|
| ☆     | Home              | Family            | Payments      | Attendance     | Lessons            | Meals               | Connect     | Approvals | Reports | Staff  | Setup | ۹ |       |
| Setup | -> <u>PM Lato</u> | <u>thkey Pare</u> | ent Managed   | Calendar - Dai | l <u>y Room Av</u> | <u>ailibility</u> · | > Quick Ent | ry        |         |        |       |   |       |
|       | Classrool         | m Availab         | dity for PM L | atchkey Parent | Managed (          | Calendar            | 0           |           |         |        |       |   |       |
| Su    | inday             |                   | Monday        |                | Tuesday            | harch 201           | Wed         | dnesday   | Th      | ursday |       | F | riday |
|       | 24                |                   |               | 25             |                    | 26                  |             | 27        |         |        | 28    |   | /     |
|       | 3                 |                   | •             | 4              | •                  | 5                   | •           | 6         | 1       |        | 7     |   |       |

40. Each day previously selected from the calendar, will display individually in the Classroom Availability section

| ť   | ל Home                 | Family     | Payments        | Attendance             | Lessons    | Meals      | Connect | Approvals | Reports | Staff | Setup        | Q        |             |
|-----|------------------------|------------|-----------------|------------------------|------------|------------|---------|-----------|---------|-------|--------------|----------|-------------|
| Set | tup -> <u>PM Latch</u> | nkey Pare  | ent Managed (   | <i>Calendar</i> -> Dai | y Room Av  | ailibility |         |           |         |       |              |          |             |
|     | Add New Avail          | ability    |                 |                        |            | Calendar   | Period  |           |         |       |              |          | Quick Entry |
|     | Classroom Av           | ailability | for PM Latch    | ikey Parent Ma         | naged Cale | ndar       |         |           |         |       |              |          |             |
|     |                        |            | Availability Da | ate                    | Сар        | acity      |         | Statu     | 5       |       |              |          |             |
|     | /                      |            | 04/30/201       | 9                      |            | 0          |         | Open(Ch   | ange)   |       | $\boxtimes$  |          |             |
|     | /                      |            | 04/29/201       | 9                      |            | 0          |         | Open(Ch   | ange)   |       | $\boxtimes$  |          |             |
|     | /                      |            | 04/26/201       | 9                      |            | 0          |         | Open(Ch   | ange)   |       | $\times$     |          |             |
|     | /                      |            | 04/25/201       | 9                      |            | 0          |         | Open(Ch   | ange)   |       | $\boxtimes$  |          |             |
|     | 1                      |            | 04/18/201       | 9                      |            | 0          |         | Open(Ch   | ange)   |       | $\boxtimes$  |          |             |
|     | 1                      |            | 04/17/201       | 9                      |            | 0          |         | Open(Ch   | ange)   |       | $\boxtimes$  |          |             |
|     | 1                      |            | 04/16/201       | 9                      |            | 0          |         | Open(Ch   | ange)   |       | $\boxtimes$  |          |             |
|     | 1                      |            | 04/15/201       | 9                      |            | 0          |         | Open(Ch   | ange)   |       | $\boxtimes$  |          |             |
|     | 1                      |            | 04/12/201       | 9                      |            | 0          |         | Open(Ch   | ange)   |       | $\boxtimes$  |          |             |
|     |                        |            | 04/11/201       | 9                      |            | 0          |         | Onen(Ch   | angel   |       |              | *        |             |
|     | 🛛 🔍 Page               | e 1 o      | f1 🕨 🕅          | ~                      |            |            |         |           |         | Disp  | laying 1 - 3 | 87 of 37 |             |

• To edit the information for a specific day, click the modify icon in the first column

| 습   | Home                | Family      | Payments       | Attendance             | Lessons    | Meals      | Connect | Approvals | Reports | Staff | Setup        | Q        |
|-----|---------------------|-------------|----------------|------------------------|------------|------------|---------|-----------|---------|-------|--------------|----------|
| tup | o -> <u>PM Late</u> | chkey Pan   | ent Managed    | <u>Calendar</u> -> Dai | y Room Av  | ailibility |         |           |         |       |              |          |
| A   | dd New Ava          | ilability   |                |                        |            | Calenda    | Period  |           |         |       |              |          |
| C   | lassroom A          | vailability | y for PM Latcl | nkey Parent Ma         | naged Cale | endar      |         |           |         |       |              |          |
|     |                     |             | Availability D | ate                    | Cap        | acity      |         | Statu     | s       |       |              |          |
|     |                     |             | 04/30/201      | 9                      |            | 0          |         | Open(Ch   | ange)   |       | $\boxtimes$  | <b>^</b> |
|     | 1                   |             | 04/29/201      | 9                      |            | 0          |         | Open(Ch   | ange)   |       | $\boxtimes$  |          |
|     | 1                   |             | 04/26/201      | 9                      |            | 0          |         | Open(Ch   | ange)   |       | $\boxtimes$  |          |
|     |                     |             | 04/25/201      | 9                      |            | 0          |         | Open(Ch   | ange)   |       | $\boxtimes$  |          |
|     | 1                   |             | 04/18/201      | 9                      |            | 0          |         | Open(Ch   | ange)   |       | $\boxtimes$  |          |
|     | 1                   |             | 04/17/201      | 9                      |            | 0          |         | Open(Ch   | ange)   |       | $\boxtimes$  |          |
|     | 1                   |             | 04/16/201      | 9                      |            | 0          |         | Open(Ch   | ange)   |       | $\boxtimes$  |          |
|     |                     |             | 04/15/201      | 9                      |            | 0          |         | Open(Ch   | ange)   |       | $\boxtimes$  |          |
|     | 1                   |             | 04/12/201      | 9                      |            | 0          |         | Open(Ch   | ange)   |       | $\boxtimes$  |          |
|     |                     |             | 04/11/201      | 9                      |            | 0          |         | Onen(Ch   | angel   |       |              | •        |
| l   | 🖣 🖣 🛛 Pag           | ge 1        | of 1   🕨 🕅     | 2                      |            |            |         |           |         | Disp  | laying 1 - 3 | 37 of 37 |

• To change the status to Closed, click the Change link in the Status column

| dd New Avail | ability                   |                      | Calendar | Period |                       |       |             |   | Quick I |
|--------------|---------------------------|----------------------|----------|--------|-----------------------|-------|-------------|---|---------|
| Classroom Av | ailability for PM Latchke | y Parent Managed Cal | endar    |        |                       |       |             |   |         |
|              | Availability Date         | Caj                  | oacity   |        | Status                | 5     |             |   |         |
| 1            | 04/30/2019                |                      | 0        |        | Oper <mark>(Ch</mark> | ange) | ×           |   |         |
| 1            | 04/29/2019                |                      | 0        |        | Open(Ch               | ange) | $\boxtimes$ |   |         |
| 1            | 04/26/2019                |                      | 0        |        | Open(Ch               | ange) | $\boxtimes$ |   |         |
| 1            | 04/25/2019                |                      | 0        |        | Open(Ch               | ange) | $\boxtimes$ |   |         |
| 1            | 04/18/2019                |                      | 0        |        | Open(Ch               | ange) | $\boxtimes$ |   |         |
| 1            | 04/17/2019                |                      | 0        |        | Open(Ch               | ange) | $\boxtimes$ |   |         |
| 1            | 04/16/2019                |                      | 0        |        | Open(Ch               | ange) | $\boxtimes$ |   |         |
| 1            | 04/15/2019                |                      | 0        |        | Open(Ch               | ange) | $\boxtimes$ |   |         |
| 1            | 04/12/2019                |                      | 0        |        | Open(Ch               | ange) | $\boxtimes$ |   |         |
|              | 04/11/2019                |                      | 0        |        | Open(Ch               | angel |             | - |         |

• To delete a day, click the red X in the far left column

| ☆      | Home              | Family      | Payments        | Attendance              | Lessons    | Meals      | Connect | Approvals | Reports | Staff | Setup       | ٩        |            |
|--------|-------------------|-------------|-----------------|-------------------------|------------|------------|---------|-----------|---------|-------|-------------|----------|------------|
| etup - | -> <u>PM Lato</u> | hkey Par    | ent Managed     | <u>Calendar</u> -> Dail | y Room Av  | ailibility |         |           |         |       |             |          |            |
| Add    | New Avai          | ilability   |                 |                         |            | Calendar   | Period  |           |         |       |             |          | Quick Entr |
| Cla    | assroom A         | vailability | y for PM Latch  | nkey Parent Ma          | naged Cale | endar      |         |           |         |       |             |          |            |
|        |                   |             | Availability Da | ate                     | Сар        | acity      |         | Statu     | S       |       |             |          |            |
|        | 1                 |             | 04/30/201       | 9                       |            | 0          |         | Open(Ch   | ange)   |       | $\boxtimes$ |          |            |
|        | 1                 |             | 04/29/201       | 9                       |            | 0          |         | Open(Ch   | ange)   |       | $\boxtimes$ |          |            |
|        | 1                 |             | 04/26/201       | 9                       |            | 0          |         | Open(Ch   | ange)   |       | $\boxtimes$ |          |            |
|        | 1                 |             | 04/25/201       | 9                       |            | 0          |         | Open(Ch   | ange)   |       | $\boxtimes$ |          |            |
|        | 1                 |             | 04/18/201       | 9                       |            | 0          |         | Open(Ch   | ange)   |       | $\boxtimes$ |          |            |
|        | 1                 |             | 04/17/201       | 9                       |            | 0          |         | Open(Ch   | ange)   |       | $\boxtimes$ |          |            |
|        | 1                 |             | 04/16/201       | 9                       |            | 0          |         | Open(Ch   | ange)   |       | $\boxtimes$ |          |            |
|        | 1                 |             | 04/15/201       | 9                       |            | 0          |         | Open(Ch   | ange)   |       | $\boxtimes$ |          |            |
|        | 1                 |             | 04/12/201       | 9                       |            | 0          |         | Open(Ch   | ange)   |       | $\boxtimes$ |          |            |
|        |                   |             | 04/11/201       | 9                       |            | 0          |         | Onen(Ch   | angel   |       |             | •        |            |
|        | Pag               | je 1        | of 1 🕨 🕅        | 2                       |            |            |         |           |         | Disp  | laying 1 -  | 37 of 37 |            |

## Common Issues

Below are some common issues with Parent Managed Rooms/Calendars and troubleshooting steps/articles to assist with resolving them.

- The calendar is not appearing for parents to select days via Parent Portal<u>or</u> the wrong calendar is displaying
  - Check that an admin has entered days into the Parent Managed Availability screen
  - Ensure the student is registered into the Parent Managed <u>Registration</u> Room
  - Verify the student is registered into the registration room for the correct center

- If a student will be attending multiple centers, they must have the registration room for each center
- A parent does not have access to a computer, how can an admin/staff member add days for a student?
  - Family Record, Child Tab More, Parent Managed Calendar
- Not all the days are displaying on the calendar
  - The calendar will only display days between the Enrollment start and end dates on the View Semester screen. For example: If the enrollment dates are 01/01/2019-05/31/2019 and 06/01/2019 is entered in the Parent Managed Availability screen, it will not appear on the calendar for the parent to select
- Parents are unsure how to select days from the Parent Portal
  - Selecting days from a calendar
  - Parent Managed registration and calendar selection tip sheet